## 4 ボランティア実績入力方法

右のサイトの画面で学校園の代表メー ルアドレスを入力して送信。代表メー ルに送られてきたメール文中のアドレ スをクリック https://f5d44204.viewer.kintoneapp.com/pu blic/79ec2a2019a72bff66e74c633289b6893d

918618246e910a31eccc32a9364a83

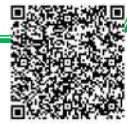

## 毎月10日までに前月分のボランティア実績入力を必ず行ってください。 学校園からの実績報告をもって、該当する学生に交通費相当額を支給し ます。実績報告入力は一月分をまとめて行ってください。

[URL]

報告するイベントをクリック、実績報告ボタンを押し、実績入力画面を出します。

| 构   |                                                                  |                                              |
|-----|------------------------------------------------------------------|----------------------------------------------|
|     | OOに係る (学校園名)<br>(支援・補助) (学校園名)                                   | 202〇年01月01日 ~ 202〇年12月01日                    |
| 学校  | 学校支援ボランティア 実績入力                                                  | ○年01月01日 ~ 202○年12月01日                       |
| 学校  |                                                                  | 年01月01日 ~ 202〇年12月01日                        |
|     | C 実結報告                                                           |                                              |
| 税   | 学校園名称<br>竜操中学校                                                   | 18                                           |
| 校学校 | 活動タイトル ののに係る 学校支援ボランティア 実績入力                                     | 自面                                           |
|     |                                                                  |                                              |
|     | 単設装第に低る学習文法(地球中学校) 単接中学校                                         |                                              |
|     | 2020年01月01日~ WEEP* WEE* WEE*                                     |                                              |
|     |                                                                  |                                              |
|     | 活動時間<br>09:30 ~ 15:00                                            |                                              |
|     | レトの学主について、戦争対象月の夢知回動で参加目を入<br>研修委号を持っている学生が参加し、下の表に名前がない<br>活動場所 | カレくください。<br>場合は生涯学器操に連絡してください。(086-803-1606) |
|     | 少年目然の家 同山市取得委員会研修委号 氏名 大学名                                       | 希望支援活動 当月の参加回旋 参加日 (記入例:0日、0日)               |
|     | ホランティアスタッフ                                                       |                                              |
|     | 活動日 岡山市教育                                                        |                                              |
|     |                                                                  |                                              |
|     |                                                                  |                                              |
|     | <ul> <li>・報告日と報告者を記入してく)</li> </ul>                              | ごさい。                                         |
|     | <ul> <li>・表示されている学生について、</li> </ul>                              | 当月の参加回数、参加日を入力してく                            |
| 天旗八 | たさい。表示の学生以外でボラン<br>「たちい」、表示の学生以外でボラン                             | ンティア登録のある学生が参加した場合                           |
| 人刀  | は生涯字習課(086-803-160                                               | 06)に連絡してくたさい。                                |
|     |                                                                  |                                              |
|     | ・確認ボタンを押し、確認画面・                                                  | へ遷移。                                         |
| 入力内 | · ネ・入力に間違いがなければ、回行                                               | 答ボタンを押します。                                   |
| 確認  |                                                                  |                                              |
|     | ・登録できました。                                                        |                                              |
|     |                                                                  | 加したい場合は、生涯学翌課(086-                           |
| 登録完 | 7 803-1606) に連絡してくださ                                             |                                              |